# Manual del autor para envío de manuscritos mediante la plataforma OJS

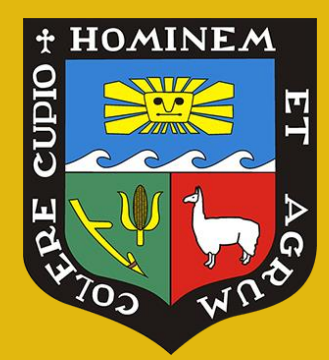

Revista Anales Científicos Universidad Nacional Agraria La Molina Lima - Perú

OPEN JOURNAL SYSTEMS

## Procedimiento de registro y envío de manuscrito a través de la plataforma OJS

#### **Revista Anales Científicos**

La Revista Anales Científicos de la Universidad Nacional Agraria La Molina, pone a disposición de los autores el manual de procedimientos para el envío de los manuscritos a través de la plataforma OJS, la cual nos permitirá realizar un eficiente procesos de revisión por los pares externos y seguimiento del estado del manuscrito por parte de los autores.

La primera indicación para los autores es que deben estar registrados en la revista para que con su usuario y contraseña puedan acceder a la plataforma de envío del manuscrito. El proceso de envío es sistemático y se precisa que el autor complete todos los campos solicitados hasta obtener la confirmación de envío del documento.

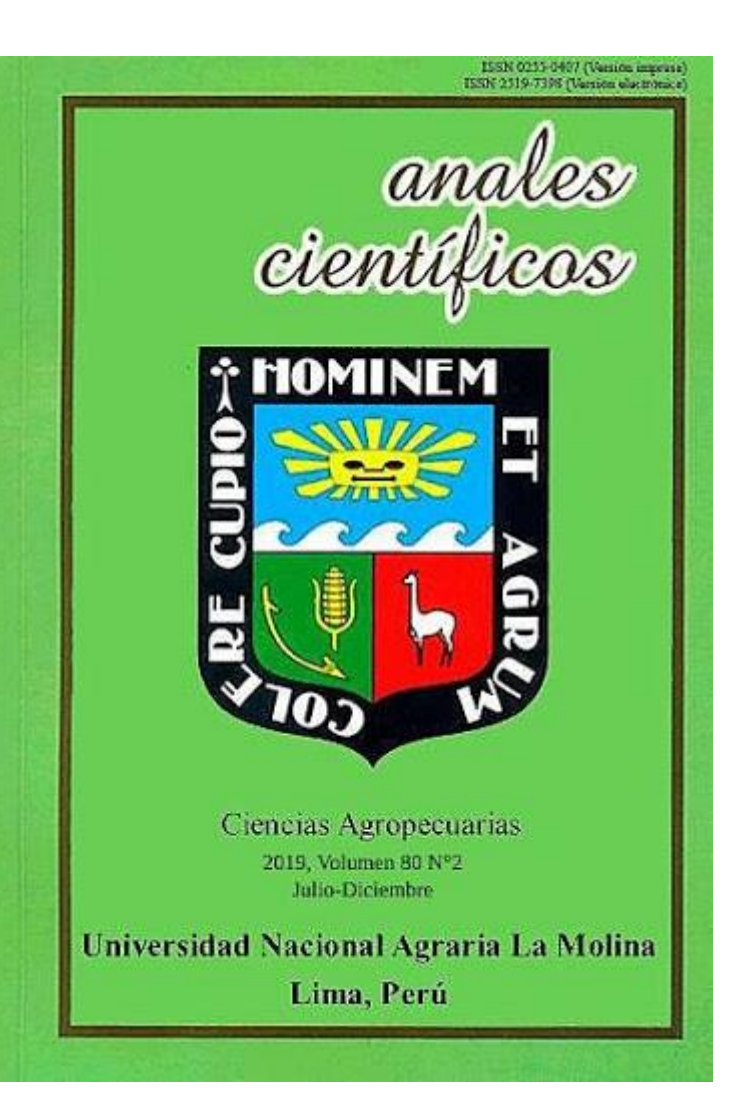

## 1. Procedimiento de registro de los autores en la plataforma OJS

a) Para iniciar el registro de los autores en la plataforma OJS se deberá ingresar a la página web de la Revista Anales Científicos y ubicar en el menú superior la opción *"Iniciar Sesión"* 

#### (http://revistas.lamolina.edu.pe/index.php/acu/index)

| INICIO ACERCA DE INICIAR SESIÓN                                                                                                    | REGISTRARSE BUSCAR ACTUAL ARCHIVOS AVISOS                                                                                                    |
|----------------------------------------------------------------------------------------------------|----------------------------------------------------------------------------------------------------|
| Inicio > Vol. 80, núm. 2 (2019)                                                                                                    |                                                                                                    |
| Anales Científicos                                                                                                    |                                                                                                    |
|                                                                                                    |                                                                                                    |
| La revista Anales científicos, con <b>ISSN 251</b><br>investigadores peruanos y extranjeros, cuya<br>ambiente, Ciencias Agrarias y, Nutrición y Alin | 9-7398 (electrónico), ISSN 0255-0407 (impreso), es editada por la Universidad Nacional Agraria La Molina, es un medio de expresión genuino para<br>cobertura temática son las Ciencias Agrarias, que son divulgados como artículos originales en cuatro secciones: Economía y Ciencias sociales, Medio<br>entación. |
| Anales Científicos, publica artículos originales                                                                                                    | en idioma español y está dirigido a la audiencia universitaria así como también a la comunidad científica general.                                                                                                    |
| Los artículos, antes de ser publicados son sor<br>reportes originales, que no han sido publicado                                                     | netidos al arbitraje o revisión por pares doble ciego (externos), se exige que los artículos enviados a la revista Anales Científicos sean originales, es decir, son<br>s en ningún otro medio de comunicación, y que no serán ni han sido enviados para su publicación a algún otro medio.                         |
| El <b>objetivo de la revista Anales Científico</b><br>desarrollo de la ciencia y la tecnología.                                                      | s, es difundir el resultado de las investigaciones de investigadores peruanos y extranjeros, a través de artículos científicos, que representen una contribución para el                                                                                                    |
| La revista Anales científicos, <b>no cobra por p</b><br>de <u>Actualidad Iberoamericna</u> , en el <u>Catálogo</u>                                   | ublicar, es de acceso abierto, se encuentra en el repositorio de la UNALM, en el Repositorio ALICIA (Acceso Libre a la Información para la Innovación), en el Índice<br>le Latindex y en Dialnet.                                                                                                    |
| Frecuencia de publicación: 1 volumen anua                                                                                                    | l con dos números semestrales, (1) enero a junio (30 de junio) y el (2) julio a diciembre (30 de diciembre).                                                                                                    |
| Puede contactarse con nosotros y enviarnos s                                                                                                    | i manuscrito a nuestro correo electrónico: <u>analescientíficos@lamolina.edu.pe</u> .                                                                                                    |
|                                                                                                    | Anales<br>científicos<br>Mominem                                                                                                    |

b) Dara clic en la opción "¿Aún no se ha registrado? Hágalo ahora"

| Anales Científicos                                                                                                    |
|----------------------------------------------------------------------------------------------------|
| INICIO ACERCA DE INICIAR SESIÓN REGISTRARSE BUSCAR ACTUAL ARCHIVOS AVISOS                                                                                                    |
| Inicio > Iniciar sesión                                                                                                    |
| Iniciar sesión                                                                                                    |
| Nombre de usuario/a                                                                                                    |
| C S La revista Anales Científicos de la <u>Universidad Nacional Agraria La Molina</u> esta trabajo está licenciado bajo una Li                                                                                                    |
| ISSN: 2519-7398 (electrónico); 0255-0407 (impreso)<br>DOI: <u>http://dx.doi.org/10.2170448;</u><br>Dirección: Av. La Molina of ILa Molina. Oficina de Gestión de la Investigación. Universidad Nacional Agraria La Molina. Lima, Per<br>Apartado postal: 12-056 - La Molina / Lima - Perú. |
| Revista Anales Científicos<br>Universidad Nacional Agraria La Molina<br>Teléfonos (51-1)-614-7800 anexos 179<br>Contacto: <u>analescientíficos®lamolina.edu.pe</u>                                                                                                    |

c) Luego completará los datos solicitados del formulario, donde proporcionará un nombre de Usurario y Contraseña, así como sus datos personales.

| Anales Científico                                  | S                               |                |                       |                  |                                           |
|----------------------------------------------------|---------------------------------|----------------|-----------------------|------------------|-------------------------------------------|
| INICIO ACERCA DE INICIAR SES                       | IÓN REGISTRARSE                 | BUSCAR         | ACTUAL                | ARCHIVOS         | AVISOS                                    |
| Inicio > Usuario/a > <b>Registrarse</b>            |                                 |                |                       |                  |                                           |
| Registrarse                                        |                                 |                |                       |                  |                                           |
|                                                    |                                 |                |                       |                  |                                           |
| Rellene el formulario para registrarse en l        | a revista.                      |                |                       |                  |                                           |
| <u>Haga clic aquí</u> si ya está registrado/a en e | sta u otra revista de este s    | sitio web.     |                       |                  |                                           |
| Dowfil                                             |                                 |                |                       |                  |                                           |
| Perili                                             |                                 | _              |                       |                  |                                           |
| Nombre de usuario/a =                              | Flavor has de universite (o. d. |                |                       | and the desides  |                                           |
| Contraseña *                                       | El nombre de usuario/a de       | ebe contener   | unicamente li         | etras minusculas | s, numeros y guiones/guiones bajos.       |
|                                                    | La contraseña debe tener        | al menos 6 ca  | aracteres.            |                  |                                           |
| Repetir contrasena ~                               |                                 | _              |                       |                  |                                           |
| Primer pombro *                                    |                                 | _              |                       |                  |                                           |
| Segundo nombre                                     |                                 | _              |                       |                  |                                           |
| Apellidos *                                        |                                 | _              |                       |                  |                                           |
| Iniciales                                          | l luan Álvaroz á                | Cánchoz - 146  |                       |                  |                                           |
| Género                                             |                                 | Sanchez - JAS  |                       |                  |                                           |
| Empresa                                            |                                 |                |                       |                  |                                           |
|                                                    |                                 |                |                       |                  |                                           |
|                                                    |                                 |                |                       |                  |                                           |
|                                                    | (Su institución, p.ei., «Un     | iversidad Sim  | on Fraser»)           | 4                |                                           |
| Firma                                              |                                 |                | ,                     |                  |                                           |
|                                                    |                                 |                |                       |                  |                                           |
|                                                    |                                 |                |                       |                  |                                           |
| Correo electrónico *                               |                                 |                | DECLARACT             |                  | 2                                         |
| Confirmar correo electrónico *                     |                                 |                | -                     |                  | <u> </u>                                  |
| iD de ORCID                                        |                                 |                |                       |                  |                                           |
|                                                    | Los iDs de ORCID sólo pu        | eden ser asigi | nados por <u>el I</u> | Registro ORCID   | . Usted debe ser compatible con sus estár |
| URL                                                | (por ej., http://orcia.org/0    | 0000-0002-10   |                       |                  |                                           |
| Teléfono                                           |                                 |                |                       |                  |                                           |
| Fax                                                |                                 |                |                       |                  |                                           |
| Dirección postal                                   |                                 |                |                       |                  |                                           |
|                                                    |                                 |                |                       |                  |                                           |
|                                                    |                                 |                |                       |                  |                                           |
|                                                    |                                 |                |                       |                  |                                           |

d) Se debe tener cuidado al momento de ingresar la dirección URL de su ORCID, ya que la plataforma registra solamente la extensión <u>http://</u>.

|                                                | (Su institucion, p.ej., «Universidad Simon Fraser»)                                                                                                    |
|------------------------------------------------|----------------------------------------------------------------------------------------------------|
| Firma                                          | A                                                                                                    |
| Correo electrónico *                           | vidaurrejm@lamolina.edu.pe DECLARACIÓN DE PRIVACIDAD                                                                                                    |
| Confirmar correo<br>electrónico *              | vidaurrejm@lamolina.edu.pe                                                                                                    |
| iD de ORCID                                    | http://orcid.org/0000-0003-0980-9474<br>Los iDs de ORCID sólo pueden ser asignados por <u>el Registro ORCID</u> . Usted debe ser compatible con sus<br>estándares para expresar iDs ORCID e incluir la URI completa (por ej <i>http://orcid.org/0000-0002-1825-0097</i> . |
| UKL                                            |                                                                                                    |
| Teléfono                                       |                                                                                                    |
| Fax                                            |                                                                                                    |
| Dirección postal                               |                                                                                                    |
|                                                | h                                                                                                    |
| País                                           | Peru 🗸                                                                                                    |
| Biografía<br>(p. ej., departamento y<br>cargo) |                                                                                                    |

e) Es importante que marque la opción "*Autor*" para que pueda enviar posteriormente iniciar con el proceso de envío de su manuscrito. Una vez completada la información requerida deberá presionar el boton "*registrarse*".

|                                                | 👗 🗈 🖹   B Z 🗓 🗄 ј 🗄   🖘 🔅 🞯 #== 🛄 🎭                                                                                                    |
|------------------------------------------------|----------------------------------------------------------------------------------------------------|
| País                                           | Peru 🗸                                                                                                    |
| Biografía<br>(p. ej., departamento y<br>cargo) |                                                                                                    |
|                                                | 👗 🕼 🖹   B Z 🗓 🗄 🏣   👓 🔅 🞯 HTTL 🛄 🎭                                                                                                    |
| Confirmación                                   | Z Enviarme un correo electrónico de confirmación que incluya mi nombre de usuario/a y mi contraseña                                                                                                    |
| Idiomas de trabajo                             | Z English                                                                                                    |
|                                                | <ul><li>✓ Español</li><li>□ Português (Portugal)</li></ul>                                                                                                    |
| Registrarse como                               | 🗌 Lector/a: Recibirá una notificación en su correo electrónico cuando se publique un nuevo número de la                                                                                                    |
|                                                | <ul> <li>Autor/a: Puede enviar artículos a la revista.</li> <li>Revisor/a: Deseo realizar revisiones por pares de envíos a la prensa.</li> <li>Identificar intereses de revisión (áreas fundamentales y métodos de investigación):</li> </ul> |
| Registrarse Cancelar<br>* Campo obligatorio    |                                                                                                    |

f) A su correo le llegará un correo por parte del Editor de la Revista Anales Científicos, donde se confirmará su registro y se recordará su usuario y contraseña.

| =      | M G | mail                                                                                                    | Q Busci                                                                                      | ar correo                                                                       |                                                                            |                                                              |                                           |                           |  |  |         |          |          | 0         |             |      | LA MOLI | NA 🕵 |
|--------|-----|----------------------------------------------------------------------------------------------------|----------------------------------------------------------------------------------------------|---------------------------------------------------------------------------------|----------------------------------------------------------------------------|--------------------------------------------------------------|-------------------------------------------|---------------------------|--|--|---------|----------|----------|-----------|-------------|------|---------|------|
| +      | ÷   | 0 0 1                                                                                                    | 60                                                                                           | ¢,                                                                              |                                                                            | -                                                            | :                                         |                           |  |  |         | 4 de ur  | ias 57   | <         | <b>&gt;</b> | Es * | *       |      |
| 27.407 |     | [AC] Inscrip                                                                                                    | ción en la                                                                                   | revista                                                                         | > Reci                                                                     | ibidos                                                       | s x                                       |                           |  |  |         |          |          |           |             | ę    |         | N    |
| *      | ()  | Walter Francisco S<br>para mi →                                                                                          | alas Valerio a                                                                               | través de jou                                                                   | rnal.localdo                                                               | omain                                                        | n                                         |                           |  |  | 12 jun. | 2020 21: | 17 (hace | e 7 días) |             | +    | . :     | 0    |
|        |     | Julio Mauricio Vidaur                                                                                                    | rre Ruiz:                                                                                    |                                                                                 |                                                                            |                                                              |                                           |                           |  |  |         |          |          |           |             |      |         |      |
| Λ 🛥 🔹  |     | Se ha registrado con<br>electrónico le indicar<br>necesarios para real<br>del sitio web. Puede<br>la revista en cualquie | no usuario/a de<br>nos su nombre<br>izar cualquier ti<br>solicitar su elim<br>er momento por | Anales Cient<br>de usuario/a<br>po de acción<br>linación de la<br>niéndose en c | ificos. En e<br>y contraseñ<br>en esta rev<br>lista de usu<br>contacto cor | este co<br>ña. An<br><mark>/ista</mark> a<br>uarios<br>nmigo | correo<br>mbos<br>a trav<br>os/as o<br>o. | o<br>s serán<br>vés<br>de |  |  |         |          |          |           |             |      |         | +    |
| •      |     | Nombre de usuario/a<br>Contraseña:                                                                                       | a:                                                                                           |                                                                                 |                                                                            |                                                              |                                           |                           |  |  |         |          |          |           |             |      |         |      |
| 6      |     | Gracias.<br>Walter Francisco Sal                                                                                         | las Valerio                                                                                  | -                                                                               |                                                                            |                                                              |                                           |                           |  |  |         |          |          |           |             |      |         | W    |
| -      |     | Anales Científicos - I                                                                                                   | UNALM http://jo                                                                              | urnal.lamolin                                                                   | a.edu.pe/in                                                                | ndex.p                                                       | php/a                                     | acu                       |  |  |         |          |          |           |             |      |         |      |

### 2. Procedimiento de envío de manuscrito a la Revista Anales Científicos

a) Para iniciar el proceso de envío de su manuscrito deberá iniciar sesión en la página web de la Revista, ingresando su usuario y contraseña anteriormente creadas.

| Anales Científicos                                                                                                    |                                                                                                    |
|----------------------------------------------------------------------------------------------------|----------------------------------------------------------------------------------------------------|
| INICIO ACERCA DE INICIAR SESIÓN REGISTRARSE BUSCAR ACTUAL ARCHIVOS AVISOS<br>Inicio > Iniciar sesión<br>Iniciar sesión<br>Nombre de usuario/a juliovidaurre<br>Contraseña<br>Recordar mi nombre de usuario/a y contraseña<br>Iniciar sesión<br>> ¿Lávin no se ha registrado? Hógo ahora<br>> ¿Lávin no se ha registrado? Aldoz ahora | OPEN IOURNAL SYSTEMS<br>Ayuda de la revista<br>USUARIO/A<br>Nombre de<br>USUARIO/A<br>Nombre de<br>Contraseña<br>No cerrar sesión<br>Iniciar sesión<br>NOTIFICACIONES<br>• Ver<br>• Suscribirse |
|                                                                                                    | IDIOMA                                                                                                    |

b) Luego de ingresar a la plataforma le aparecerá su espacio personal, donde deberá dar clic en la opción "Nuevo envío".

| Ana                                              | les Cier                                                                   | ntíficos      |           |        |          |        |                       |
|--------------------------------------------------|----------------------------------------------------------------------------|---------------|-----------|--------|----------|--------|-----------------------|
| INICIO                                           | ACERCA DE                                                                  | ÁREA PERSONAL | BUSCAR    | ACTUAL | ARCHIVOS | AVISOS |                       |
| <sup>Inicio &gt; Á</sup><br>Área                 | rea personal<br>personal                                                   |               |           |        |          |        |                       |
| Anales                                           | s Científico:                                                              | S             |           |        |          |        |                       |
| » <u>Autor/a</u>                                 |                                                                            |               | 0 Activos | 0 Arch | nivados  |        | [ <u>Nuevo envío]</u> |
| Mi cue<br>» Most<br>» Edita<br>» Cam!<br>» Cerra | enta<br>rar Mis revistas<br>rr Mi perfil<br>biar mi contraseñ<br>ar sesión | a             |           |        |          |        |                       |

c) Deberá completar los 5 pasos secuencialmente como solicita la revista. El primer paso se denomina "Empezar", donde deberá "*seleccionar*" el tema al que se enfoca su investigación.

| Anales Científicos                                                                                                    |  |
|----------------------------------------------------------------------------------------------------|--|
| INICIO ACERCA DE ÁREA PERSONAL BUSCAR ACTUAL ARCHIVOS AVISOS                                                                                                    |  |
| Paso 1. Empezar el envío                                                                                                    |  |
| <ol> <li>EMPEZAR 2. CARGAR EL ENVÍO 3. INTRODUCIR LOS METADATOS 4. CARGAR LOS ARCHIVOS COMPLEMENTARIOS 5. CONFIRMACIÓN</li> <li>¿Necesita ayuda? Póngase en contacto con <u>Marilyn Aurora Buendia Molina</u> para recibir asistencia (6147800 anexo 181).</li> </ol>                                                                                                    |  |
| Sección de la revista Seleccione la sección adecuada para su envío (vea Secciones y políticas en <u>Acerca de</u> la revista). Sección * Seleccione una sección Artículos originales/Originals articles Lista de comprobe Conomis y ciencias sociales (artículos originales)/ Economics and social sciences (originals papers) Marque los siguientes eleme Ciencias Agrarias (artículos originales)/environment (originals papers) Marque los siguientes eleme Ciencias Agrarias (artículos originales)/Nutrition and Food (originals papers) Nutrition and Food (originals papers) |  |
| El envio no ha sido publicado prevlamente ni se ha sometido a consideración por ninguna otra revista (o se ha proporcionado una explicación al respecto en los Comentarios al editor/a).     El archivo de envío está en formato OpenOffice, Microsoft Word, RTF o WordPerfect.     Ciempro que acceltada esta espectacionada una espectaciona de la espectación de envío está en formato OpenOffice, Microsoft Word, RTF o WordPerfect.                                                                                                    |  |
| Siempre que sea posicility se proportionan direcciones orc. para las referencias:     La totalidad de los autores declaran NO TENER CONFLICTO DE INTERESES y aprueban la cesión de los derechos de publicación y comercialización a la revista Anales Científicos para las versiones que estime conveniente.                                                                                                    |  |
| El texto reúne las condiciones estilísticas y bibliográficas incluidas en <u>Pautas para el autor/a</u> , en Acerca de la revista.<br>Las referencias bibliográficas. Deben seguir las norma <b>APA</b> .                                                                                                    |  |
| En el caso de enviar el texto a la sección de evaluación por pares, se siguen las instrucciones incluidas en Asegurar una evaluación                                                                                                    |  |

 d) En la misma sección deberá verificar y marcar la lista de comprobaciones del envío, así como un pequeño comentario de presentación de su artículo para el Editor. Una vez terminado deberá dar clic en la opción Guardar y continuar.

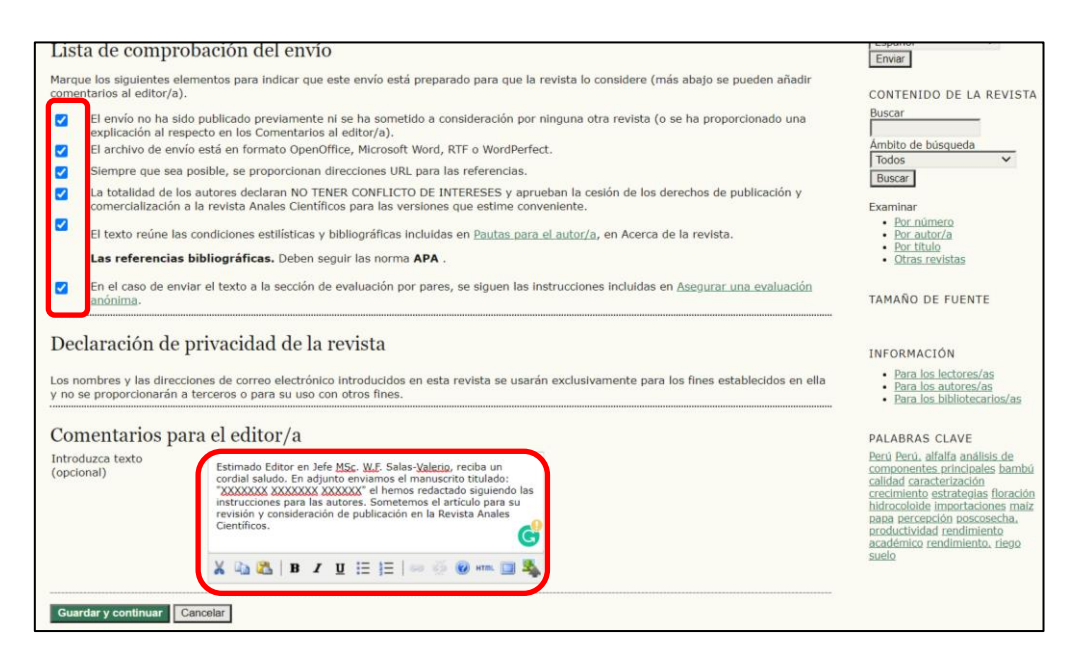

e) El segundo paso se denomina "Cargar el envío", donde deberá primero dar clic en la opción "*seleccionar archiv"o* y luego en "*cargar*". Su documento deberá estar en Word redactado siguiendo las instrucciones para los autores de la revista. Podrá verificar que ha cargado exitosamente el documento en los detalles del "*Archivo de envío*".

| Anale                                                                                | s Cie                                                                                   | ntíficos                                                                                                    |                                                                                |                                                                    |                                                                                    |                                                                                                    |
|--------------------------------------------------------------------------------------|-----------------------------------------------------------------------------------------|----------------------------------------------------------------------------------------------------|--------------------------------------------------------------------------------|--------------------------------------------------------------------|------------------------------------------------------------------------------------|----------------------------------------------------------------------------------------------------|
| INICIO AC                                                                            | ERCA DE                                                                                 | ÁREA PERSONAL                                                                                                    | BUSCAR                                                                         | ACTUAL                                                             | ARCHIVOS                                                                           | AVISOS                                                                                                    |
| Inicio > Usuari                                                                      | o/a > Autor                                                                             | /a > Envíos > Nuevo e                                                                                                    | envío                                                                          |                                                                    |                                                                                    |                                                                                                    |
| Paso 2.                                                                              | Cargai                                                                                  | r el envío                                                                                                    |                                                                                |                                                                    |                                                                                    |                                                                                                    |
| 1. EMPEZAR 2. 0                                                                      | CARGAR EL E                                                                             | NVÍO 3. INTRODUCIR LO                                                                                                    | DS METADATOS                                                                   | 4. CARGAR LC                                                       | OS ARCHIVOS COM                                                                    | PLEMENTARIOS 5. CONFIRMACIÓN                                                                               |
| Para cargar un                                                                       | manuscrito                                                                              | en esta revista, siga l                                                                                                    | os siguientes                                                                  | pasos.                                                             |                                                                                    |                                                                                                    |
| 2. Localice<br>3. Al pulsa<br>4. Al pulsa<br>convenc<br>5. Una vez<br>¿Necesita ayud | el archivo<br>r Abrir en la<br>r Cargar en<br>ciones de la<br>cargado el<br>la? Póngase | que quiere enviar y sei<br>a ventana de Seleccion<br>esta página se cargar<br>revista.<br>archivo, haga clic en (<br>en contacto con <u>Mari</u> ) | eccioneio.<br>ar archivo ag<br>á el archivo o<br>Guardar y cor<br>yn Aurora Bu | arecerá su no<br>lesde el order<br>ntinuar, situac<br>endia Molina | ombre en esta pi<br>nador al sitio wel<br>lo en la parte inf<br>para recibir asist | ágina.<br>b de la revista y se renombrará según las<br>ferior de la página.<br>tencia (6147800 anexo 181). |
| Nombre del ar                                                                        | chivo                                                                                   | 1465-4747-1-SM.do                                                                                                    | <u>cx</u>                                                                      |                                                                    |                                                                                    |                                                                                                    |
| Nombre origina<br>archivo                                                            | al del                                                                                  | Criterios y procedim                                                                                                    | ientos para i                                                                  | ndexar una re                                                      | vista a SCOPUS                                                                     | .docx                                                                                                    |
| Tamaño del arc                                                                       | chivo                                                                                   | 1MB                                                                                                    |                                                                                |                                                                    |                                                                                    |                                                                                                    |
| Fecha de subid                                                                       | a                                                                                       | 2020-06-13 05:16                                                                                                    |                                                                                |                                                                    |                                                                                    |                                                                                                    |
| Sustituir el arc                                                                     | hivo de env                                                                             | ío Sele                                                                                                    | ccionar archivo                                                                | Ningún arc                                                         | hivo seleccionad                                                                   | o Cargar ASEGURAR UNA EVALUACIÓN ANÓNIMA                                                                   |
| Guardar y con                                                                        | tinuar Ca                                                                               | ncelar                                                                                                    |                                                                                |                                                                    |                                                                                    |                                                                                                    |

f) El tercer paso se denomina "Introducir los metadatos". En esta sección deberá proporcionar los datos de todos los autores uno por uno. Para agregar a cada autor, deberá dar clic en la opción "Añadir autor/a".

| Paso 3. Introd                    | lucir los metadatos del envío                                                                                                    |
|-----------------------------------|----------------------------------------------------------------------------------------------------|
| 1. EMPEZAR 2. CARGAR EL E         | NVÍO 3. INTRODUCIR LOS METADATOS 4. CARGAR LOS ARCHIVOS COMPLEMENTARIOS 5. CONFIRMACIÓN                                                                                                    |
| Autores/as                        |                                                                                                    |
| Primer nombre *                   | Julio                                                                                                    |
| Segundo nombre                    | Mauricio                                                                                                    |
| Apellidos *                       | Vidaurre Ruiz                                                                                                    |
| Correo electrónico *              | ,<br>vidaurrejm@lamolina.edu.pe                                                                                                    |
| iD de ORCID                       | http://orcid.org/0000-0003-0980-947-                                                                                                    |
|                                   | Los iDs de ORCID sólo pueden ser asignados por <u>el Registro ORCID</u> . Usted debe ser compatible con sus<br>estándares para expresar IDs ORCID e incluir la URL completa (por e1., http://orcid.org/0000-0002-1825-0097). |
| URL                               |                                                                                                    |
| Empresa                           | FIAL UNALM                                                                                                    |
|                                   |                                                                                                    |
|                                   |                                                                                                    |
|                                   | (Su institución, p.ej., «Universidad Simon Fraser»)                                                                                                    |
| País                              | Peru 🗸                                                                                                    |
| Biografía                         |                                                                                                    |
| (p. ej., departamento y<br>cargo) |                                                                                                    |
|                                   |                                                                                                    |
|                                   |                                                                                                    |
|                                   |                                                                                                    |
|                                   | δ 🖏 🕼   Β Ζ Ū ;= ;=   ∞ 🔅 🕲 κπ. 🗐 🐳                                                                                                    |
| Añadir autor/a                    |                                                                                                    |
|                                   |                                                                                                    |

g) En la misma sección deberá introducir los detalles del artículo como: Título, resumen, palabras clave y las referencias.

| litulo *                                                                                                 | Criterios y procedimientos para indexar una revista a SCOPUS                                                                                                    |                     |
|----------------------------------------------------------------------------------------------------|----------------------------------------------------------------------------------------------------|---------------------|
| Resumen *                                                                                                | Para que una revista científica sea indexada en una base de datos<br>especializada, como WOS o Scogus debe cumple unos estrictos<br>caso estrictos estrictos en estrictos en esta guia hemos recopilado toda la información necesaria.                                                                                                    |                     |
|                                                                                                    |                                                                                                    |                     |
| Indexación<br>Proporcione términos                                                                       | x 🕰 🏝   B x u 🗄   Ξ   == 🖗 🖗 🖛 🖼 🗞                                                                                                    | 2; palabra clave3). |
| Indexación<br>Proporcione términos<br>Palabras clave                                                     | k 🕰 🏝   B I U 🗄   E   = 🖗 🖗 🖛 🖼 🍇                                                                                                    | 2; palabra clave3). |
| Indexación<br>Proporcione términos<br>Palabras clave<br>Idioma                                           | x 2 2 2 2 2 2 2 2 2 2 2 2 2 2 2 2 2 2 2                                                                                                    | 2; palabra clave3). |
| Indexación<br>Proporcione términos<br>Palabras clave<br>Idioma<br>Instituciones                          | Image: Second Second | 2; palabra clave3). |
| Indexación<br>Proporcione términos<br>Palabras clave<br>Idioma<br>Instituciones<br>Mencione las instituc | Image: Image: | 2; palabra clave3). |

h) El quinto y último paso se denomina "Confirmación", donde se mostrará el documento que ha subido a la plataforma y deberá dar clic en el botón "Finalizar envío" para completar el proceso. Automáticamente recibirá un correo de confirmación de su envío por parte del Editor.

| Paso 5. Confirm<br>Paso 5. Confirm<br>1. EMPEZAR 2. CARGAR EL EN<br>Para enviar su original a An<br>electrónico y podrá ver el p<br>interés por publicar en Anal<br>Resumen del arch<br>ID. NOMBRE ORIGI<br>4747 CRITERIOS Y P<br>UMA BRVISTA<br>Finalizar envio<br>Cancelar                                                                                                    | nar el envío<br>nar el envío<br>do 3. INTRODUCIR LOS METADATO<br>ales Científicos haga elle en Fir<br>rogreso del envío a través del p<br>es Científicos.          | OS 4. CARGAR LOS ARCHIVOS G<br>nalizar envío. El principal con<br>proceso editorial iniciando se<br>TIPO | COMPLEMENTARIOS 5. CONFIRMACI<br>ntacto del envío recibirá un acuse<br>esión en el sitio web de la revista<br>TAMAÑO DEL ARCHIVO | ÓN<br>e de recibo por correc<br>. Gracias por su<br>FECHA DE SUBIDA |
|----------------------------------------------------------------------------------------------------|----------------------------------------------------------------------------------------------------|----------------------------------------------------------------------------------------------------|----------------------------------------------------------------------------------------------------|---------------------------------------------------------------------|
| EMPEZAR 2. CARGAR EL EN- Para enviar su original a An electrónico y podrá ver el p interés por publicar en Anal      Resumen del arch      ID. NOMBRE ORIGI      4747 CRITERIOS Y P     CRITERIOS Y P     CRI | 10 3. INTRODUCIR LOS METADATO<br>ales Científicos haga clic en Fir<br>rogreso del envio a través del p<br>es Científicos.           INVO           NAL DEL ARCHIVO | 55 4. CARGAR LOS ARCHIVOS (<br>halizar envio. El principal cor<br>proceso editorial iniciando se<br>TIPO | COMPLEMENTARIOS 5. COMPTRMACT<br>ntacto del envío recibirá un acuse<br>esión en el sitio web de la revista<br>TAMAÑO DEL ARCHIVO | ÓN<br>e de recibo por correc<br>. Gracias por su<br>FECHA DE SUBIDA |
| ID. NOMBRE ORIGI<br>4747 CRITERIOS Y P<br>UNA REVISTA A<br>Finalizar envío                                                                                                    | NAL DEL ARCHIVO                                                                                                    | TIPO                                                                                                    | TAMAÑO DEL ARCHIVO                                                                                                    | FECHA DE SUBIDA                                                     |
| 4747 <u>CRITERIOS Y P</u><br>UNA REVISTA A<br>Finalizar envío Cancelar                                                                                                    | DOCEDIMIENTOS DADA INDEVAD                                                                                                    |                                                                                                    |                                                                                                    |                                                                     |
| La revista A<br>Internaciona<br>ISSN: 2519-7398 (electró<br>POI: http://dx.doi.org/10.2                                                                                                    | nales Científicos de la <u>Universi</u><br>I <u>Creative Commons Atribución</u><br>nico); 0255-0407 (impreso)<br>21 704/ac                                         | dad Nacional Agraria La Mol<br>h-NoComercial 4.0.                                                        | i <u>na</u> esta trabajo está licenciado b                                                                                       | ajo una <u>Licencia</u>                                             |

i) La verificación del estado de su artículo podrá ser verificado en la plataforma del autor.

| Anales Científicos                                                                                   |                                                       |                                 |  |  |  |  |
|----------------------------------------------------------------------------------------------------|-------------------------------------------------------|---------------------------------|--|--|--|--|
| INICIO ACERCA DE ÁREA PERSONAL BUS                                                                   | SCAR ACTUAL ARCHIVOS                                  | AVISOS                          |  |  |  |  |
| Inicio > Usuario/a > Autor/a > Envíos activos                                                        |                                                       |                                 |  |  |  |  |
| Envíos activos<br>activos archivados                                                                 |                                                       |                                 |  |  |  |  |
| DD-MM<br>ID. ENVIAR SECC. AUTORES/AS                                                                 | <u>τίτυιο</u>                                         | ESTADO                          |  |  |  |  |
| 1465 06-13 Nut. Vidaurre Ruiz<br>Alim.                                                               | CRITERIOS Y PROCEDIMIENTOS PA<br>UNA REVISTA A SCOPUS | RA INDEXAR Asignación en espera |  |  |  |  |
| Elementos 1 - 1 de 1                                                                                 |                                                       |                                 |  |  |  |  |
| Empezar un nuevo envío<br>HAGA CLIC AQUÍ para ir al primero de los cinco pasos del proceso de envío. |                                                       |                                 |  |  |  |  |
| Enlaces refback                                                                                      |                                                       |                                 |  |  |  |  |
| TODOS NUEVOS PUBLICADO IGNORAR                                                                       |                                                       |                                 |  |  |  |  |
| FECHA DE<br>CREACIÓN VISITAS URL ARTÍCULO                                                            | τίτυιο                                                | ESTADO ACCIÓN                   |  |  |  |  |
| No hay ningún enlace refback.                                                                        |                                                       |                                 |  |  |  |  |
| Publicados Omitidos Eliminar Seleccionar todo                                                        |                                                       |                                 |  |  |  |  |